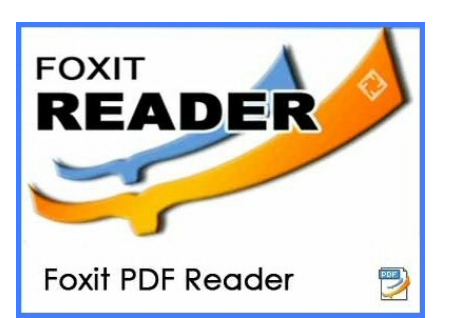

## Foxit Reader is the Default PDF Reader on All College PCs

**Foxit Reader** is the default PDF reader on all college PCs including office, classroom, and lab PCs.

Hacker exploitation of PDF files is currently one of the greatest threats on the Internet. **Foxit Reader** is used as the default PDF reader to provide additional security when downloading and viewing PDF files.

When you download a PDF file or open a PDF file on a college PC, the file will open in Foxit Reader, see below:

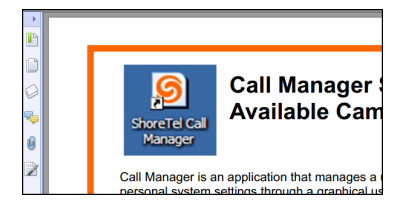

If the document you are reading has links, is a fillable form or contains active content (such as videos), you may receive a "Security Block" message stating that you need to disable safe reading mode in Trust Manager.

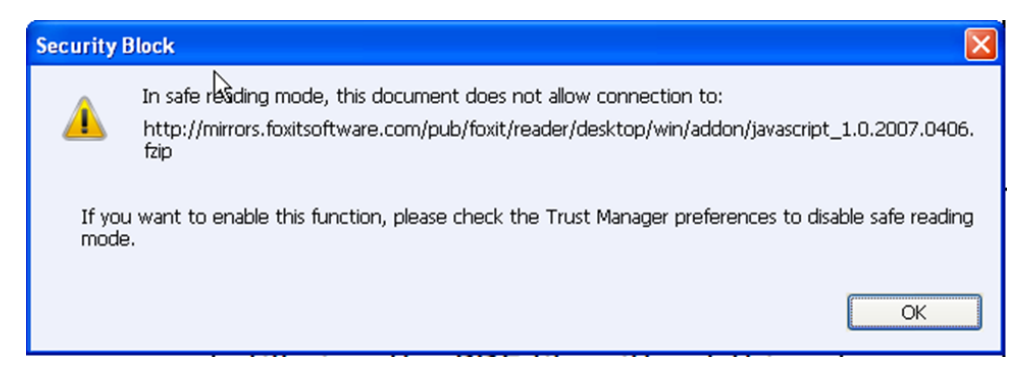

To disable safe reading mode, select: Edit > Preferences > Trust Manager, and uncheck the box next to "Enable Safe Reading Mode", then click "OK".

| Preferences                                                                                                    |                                                                                                    |  |  |  |  |
|----------------------------------------------------------------------------------------------------|----------------------------------------------------------------------------------------------------|--|--|--|--|
| Accessbilty<br>Commenting<br>Documents<br>Fie Associations<br>Forms<br>Full Screen<br>General<br>History<br>Internet Search<br>JavaScrpt<br>Languages<br>Page Display<br>Reading<br>RMS Setting<br>Signature<br>Speech<br>Speling<br>Trust Manager<br>Updater | Trust Manager   Foxt recommends that you check this option for controlling unauthorized actions and data transmissions; including URL connections, launching external files and running JavaScript functions to efficiently avoid attacks from malcious documents.   Imable Safe Reading Mode |  |  |  |  |

**NOTE:** In addition to disabling Safe Reading Mode, make sure that you select the **Hand selection tool at the top of the Foxit window:** 

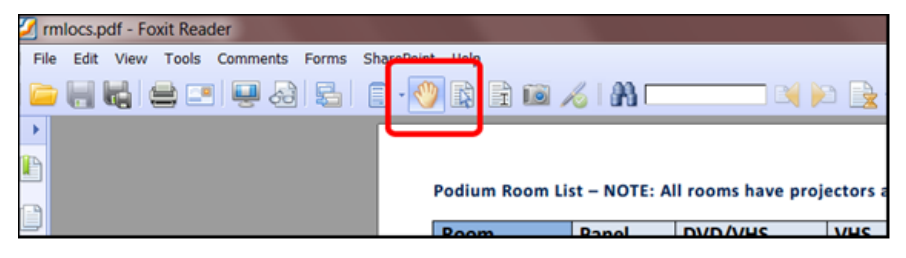

**NOTE:** To access Trust Manager while viewing a PDF through Foxit in a web browser, right-click in the PDF file, select the Hand Tool, and then select Page Display Preferences, then the Preferences window will open.

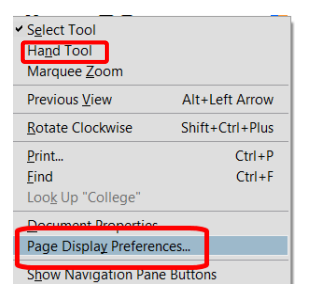

**NOTE:** If another PDF program such as Adobe Acrobat is installed on your PC and you want to open a PDF on your PC or on a USB drive in that program, **right-click** on the PDF file's name, select **Open with**, and then **select the PDF program that you wish to open it with**. See below:

| 📜 images<br>📜 RE Ope<br>🌮 Downl |    | <b>Open with Adobe Reader 9</b><br>Open with Adobe Acrobat X<br>Print | files                                              |
|---------------------------------|----|-----------------------------------------------------------------------|----------------------------------------------------|
| 🔗 Foxit h                       | 16 | Combine supported files in Acrobat                                    |                                                    |
| 📆 foxit.p                       |    | Open with                                                             | 🔀 Adobe Acrobat                                    |
| foxit.pi                        |    | Convert PDF/XPS                                                       | Foxit Reader 5.1, Best Reader for Everyday Use!    |
|                                 |    | Share with                                                            | , Microsoft Application Virtualization Client Tray |

For questions or additional information, contact the IT Help Desk at 937-512-HELP (4357) or at helpdesk@sinclair.edu